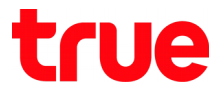

# First setting and set up Wizard menu for HUMAX HV100-02

1. Type 192.168.1.1 in the Address bar on Browser then press Enter

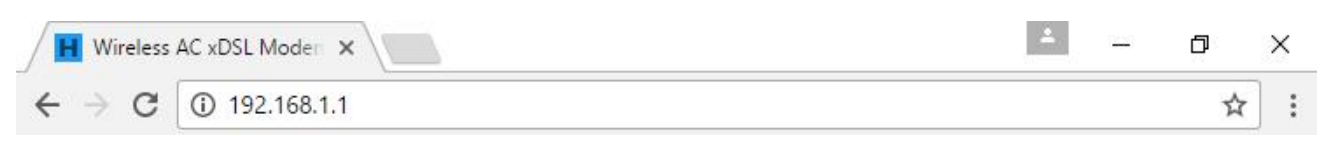

2. You'll find Welcome page to Setup Wizard, then press NEXT

| Product Page : Wireless AC xDSL Modem Router (HV100-02)                                                                         | <u>Site Map</u> Firmware Version : V1.00.14B03                                                                               |
|----------------------------------------------------------------------------------------------------|----------------------------------------------------------------------------------------------------|
| ΗυΜΛΧ                                                                                                    | IEEE802.11ac Wireless LAN Router                                                                                             |
| WELCOME TO SETUP WIZARD                                                                                                    |                                                                                                    |
| Welcome to VDSL Modem Setup Wizard. This Wizard will help<br>ยินดีด้อนรับสู่ดัวช่วยสำหรับตั้งค่า VDSL ดัวช่วยจะแนะนำคุณ ในการ ด | you to complete your modem's configuration. Click Next to continue.<br>ตั้งค่าเราท์เตอร์ กรุณา คลิก NEXT เพื่อดำเนินการต่อไป |
| Next                                                                                                    | Exit                                                                                                    |
|                                                                                                    |                                                                                                    |

3. Enter the Password : password then press Login

| Product Page : Wireless AC xDSL Modem Router (HV100-02)                                 | Site Map Firmware Version : V1.00.14B03 |
|-----------------------------------------------------------------------------------------|-----------------------------------------|
| ΗυΜΛΧ                                                                                   | IEEE802.11ac Wireless LAN Router        |
| WELCOME TO SETUP WIZARD                                                                 |                                         |
| Your modem password protected, please enter pa<br>ผ่านโมเด็มที่ป้องกัน กรุณาใส่รหัสผ่าน | word.                                   |
| User<br>Pass                                                                            | me: admin<br>ord: •••••••               |
|                                                                                         | Login Cancel                            |

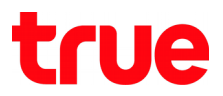

## 4. Do you want to config Router to Plug & Play?

| Product Page : Wireless AC xDSL Modem Router (HV100-02)                                            | Site Map Firmware Version : V1.00.14B03 |
|----------------------------------------------------------------------------------------------------|-----------------------------------------|
| ΗυΜΛΧ                                                                                              | IEEE802.11ac Wireless LAN Router        |
| WELCOME TO SETUP WIZARD                                                                            |                                         |
| Do you want to config Router to Plug & Play?<br>ดุณต้องการกำหนด Router ให้เป็น Plug & Play หรือไม่ |                                         |
|                                                                                                    | /es No                                  |
|                                                                                                    |                                         |

5. Press Yes, Router will restart which takes around 120 seconds

| Product Page : Wireless AC xDSL Modem Router (HV100-02)                             | <u>Site Map</u> Firmware Version : V1.00.14B03 |
|-------------------------------------------------------------------------------------|------------------------------------------------|
| ΗυΜΛΧ                                                                               | IEEE802.11ac Wireless LAN Router               |
| WELCOME TO SETUP WIZARD                                                             |                                                |
| The Router will be restarted, please wait<br>เราท์เตอร์กำลังรีสตาร์ท กรุณารอสักครู่ |                                                |
| 120                                                                                 |                                                |
|                                                                                     |                                                |

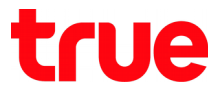

5.1. After restarting, if Router is connecting the Internet, you'll find a wizard to press Refresh or Login

### 5.1.1. Refresh button:

- 5.1.1.1. if Router unsuccessfully connected Internet, it's still on this page
- 5.1.1.2. if Router successfully connected Internet, it will show Welcome.truelife.com
- 5.1.2. **Login button:** if press, it will return to Login Router page again

| ΗυΜΛΧ                                                                                                    | IEEE802.11ac Wireless LAN Router |
|----------------------------------------------------------------------------------------------------|----------------------------------|
| NOT CONNECTED<br>Your DSL connection is down.<br>Please make sure it is plugged in and then try again.<br>For more information consult your documentation. | Refresh                          |

5.2. After restarting, if Router connected successfully, you'll find page welcome.truelife.com

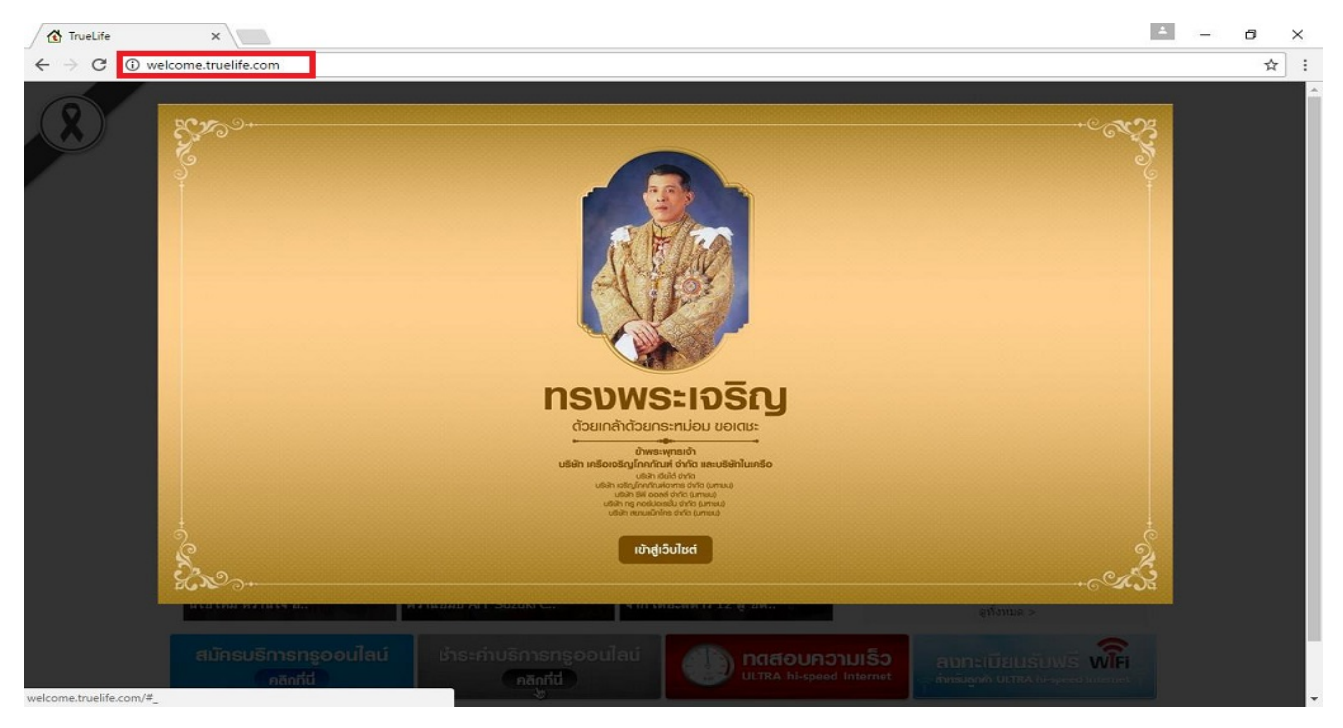

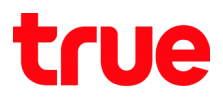

- 6. Press No, you'll find page to set up PPPoE
  - User Name: received from Internet service provider (True) e.g. 123456@truehisp
  - Password: received from Internet service provider (True)
  - Connection: select AlwaysOn
  - Then press Next

| Product Page : Wireless AC xDSL Modem Router (HV | 100-02)         |                                                                   | Site Map Firmware Version : V1.00.1480                                                           |
|--------------------------------------------------|-----------------|-------------------------------------------------------------------|--------------------------------------------------------------------------------------------------|
| ΗυΜΛΧ                                            |                 | IEEE8                                                             | 02.11ac Wireless LAN Router                                                                      |
| WELCOME TO SETUP WIZARD                          |                 |                                                                   |                                                                                                  |
| Quick Start - PPPoE/PPPoA.                       |                 |                                                                   |                                                                                                  |
| Enter Username and Password that you hav         | e already reg   | istered and then select conr                                      | nection type. Click NEXT to continue.                                                            |
| การตั้งค่า - PPPoE/PPPoA.                        |                 |                                                                   |                                                                                                  |
| กรุณาป้อนUsername และ Password ที่ได้ลงท         | ะเบียนไว้แล้ว เ | ลือกรูปแบบการเชื่อมต่อ. คลิก                                      | INEXT เพื่อดำเนินการต่อไป                                                                        |
|                                                  |                 |                                                                   |                                                                                                  |
|                                                  | User Name:      | 94093798e438@truehisp                                             |                                                                                                  |
|                                                  | Password:       | •••••                                                             |                                                                                                  |
|                                                  | Connection:     | AlwaysOn                                                          |                                                                                                  |
|                                                  |                 | Manual                                                            |                                                                                                  |
| _                                                |                 | Note: "Always on" connection i<br>"Manual" connection is suitable | is suitable for Unlimited package.<br>for Limited package.                                       |
|                                                  |                 | หมายเหตุ: การเชื่อมต่อแบบ Alw<br>การเชื่อมต่อแบบ Manual เหมาะส่   | vays on เหมาะสำหรับผู้ใช้ อินเตอร์เนตแบบไม่จำกัดชั่วโมง<br>ไวหรับผู้ใช้อินเตอร์เนตแบบ รายชั่วโมง |
|                                                  |                 | Back Next Exit                                                    |                                                                                                  |
|                                                  |                 |                                                                   |                                                                                                  |
|                                                  |                 |                                                                   |                                                                                                  |

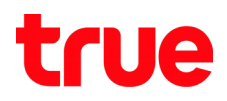

#### 6.1. Set up Wireless

- Enable: tick a check mark to enable Wireless
- SSID: enter name
- Channel: select preferred Channel
- Security Mode: WPA /WPA2+TKIP /AES
- Authentication Type: select only PSK
- Encryption Type: select as desired
- Confirmed Passphrase: enter the password of wireless, alphabets or numbers 8 digits up
- Once completed, press Next

| Product Page : Wireless AC xDSL Modem Router (HV100-02)                     |                                                                                                    | Site Map Firmware Version : V1.00.1480                                         |                                      |
|-----------------------------------------------------------------------------|----------------------------------------------------------------------------------------------------|--------------------------------------------------------------------------------|--------------------------------------|
| ΗυΜΛΧ                                                                       | IEE                                                                                                    | E802.11ac Wireless                                                             | LAN Router                           |
| WELCOME TO SETUP WIZARD                                                     |                                                                                                    |                                                                                |                                      |
| Nireless LAN Setup<br>การกำหนดค่าการใช้งาน Wireless LAN                     |                                                                                                    |                                                                                |                                      |
| WIRELESS BASIC SETTING                                                      |                                                                                                    |                                                                                |                                      |
| Enable<br>SSID<br>Channel                                                   | ✓ true_home2G_438 Auto ▼                                                                                                    |                                                                                | Auto 🔻                               |
| SECURITY CONFIGURATION                                                      |                                                                                                    |                                                                                | Auto                                 |
| Security Mode<br>Authentication Type<br>Encryption Type<br>Group Rekey Time | WPA/WPA2+TKIP/AES     Image: Constraint of the second second | WPA/WPA2+TKIP/AES     None     WEP     WPA     WPA2     WPA2     WPA2+TKIP/AES | 2<br>3<br>4<br>5<br>6<br>7<br>8<br>9 |
| Confirmed Deservices                                                        | 63208344                                                                                                    |                                                                                | 10                                   |

# true

### 6.2. Security Mode: **WEP**

- Authentication Type: choose as desired
- Encryption: WEP 64-bit
- ASCII: enter 5 alphabets (0-9, a-f, A-F)
- Hex: enter 10 alphabets
- Encryption: WEP 128-bit
- ASCII: enter 13 alphabets (0-9, a-f, A-F)
- Hex: enter 26 alphabets
- Once completed, press Next

| Security Mode                                                                               | WEP                      | ۲             |                |                      |                          |   |  |
|---------------------------------------------------------------------------------------------|--------------------------|---------------|----------------|----------------------|--------------------------|---|--|
| Authentication Type                                                                         | 🔍 Auto 🖲 Ope             | en System 🔘 S | hared Key      |                      |                          |   |  |
| SECURITY ENCRYPTION (WEP) KEY                                                               | 1                        |               |                |                      |                          |   |  |
| Encryption Strength<br>Key Format<br>Passphrase<br>® Key 1<br>© Key 2<br>© Key 3<br>© Key 4 | 64bit  ASCII  9F4CAA1568 | Genera        | AS<br>AS<br>HE | SCII V<br>SCII<br>EX | 64bit<br>64bit<br>128bit | T |  |
|                                                                                             |                          | Back Next     | Exit           |                      |                          |   |  |

## 6.3. Security Mode: select None, once completed, press Next

| Y CONFIGURATION |        |           |
|-----------------|--------|-----------|
| Security Mode   | None 🔻 | ]         |
|                 | Back   | Next Exit |

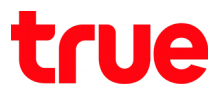

### 7. Press **Finish** to complete setting

| Product Page : Wireless AC xDSL Modem Router (HV100-02)                                                                                                    | <u>Site Map</u> Firmware Version : V1.00.14B03                                                                                                    |
|----------------------------------------------------------------------------------------------------|----------------------------------------------------------------------------------------------------|
| ΗυΜΛΧ                                                                                                    | IEEE802.11ac Wireless LAN Router                                                                                                    |
| WELCOME TO SETUP WIZARD                                                                                                    |                                                                                                    |
| Quick start Completed!!<br>Saved Changes.<br>Note: If your Username or Password is wrong, you will be directe<br>register an account and then reset Router to factory default to run<br>สิ้นสุดการติดดั้ง<br>บันทึกค่า<br>หมายเหตุ: ถ้า Username หรือ Password ผิด หน้าเว็ปที่คุณ เปิดจะถูกบ<br>ลงทะเบียนเพื่อขอ Username และ Password แล้วรีเซ็คเราท์เตอร์ให้เป็น | ed to True Redirected Page and cannot access other pages. We suggest you<br>EZSO ageain.<br>มังคับไปที่หน้า True Redirected Page และไม่สามารถ ไปเว็ปอื่นๆได้ แนะนำให้ท่านไป<br>เค่าตั้ง ต้นจากโรงงานจากนั้นจึงตั้งค่าใหม่อีกครั้ง |
| Finish                                                                                                    |                                                                                                    |

# 8. After that you'll find page welcome.truelife.com

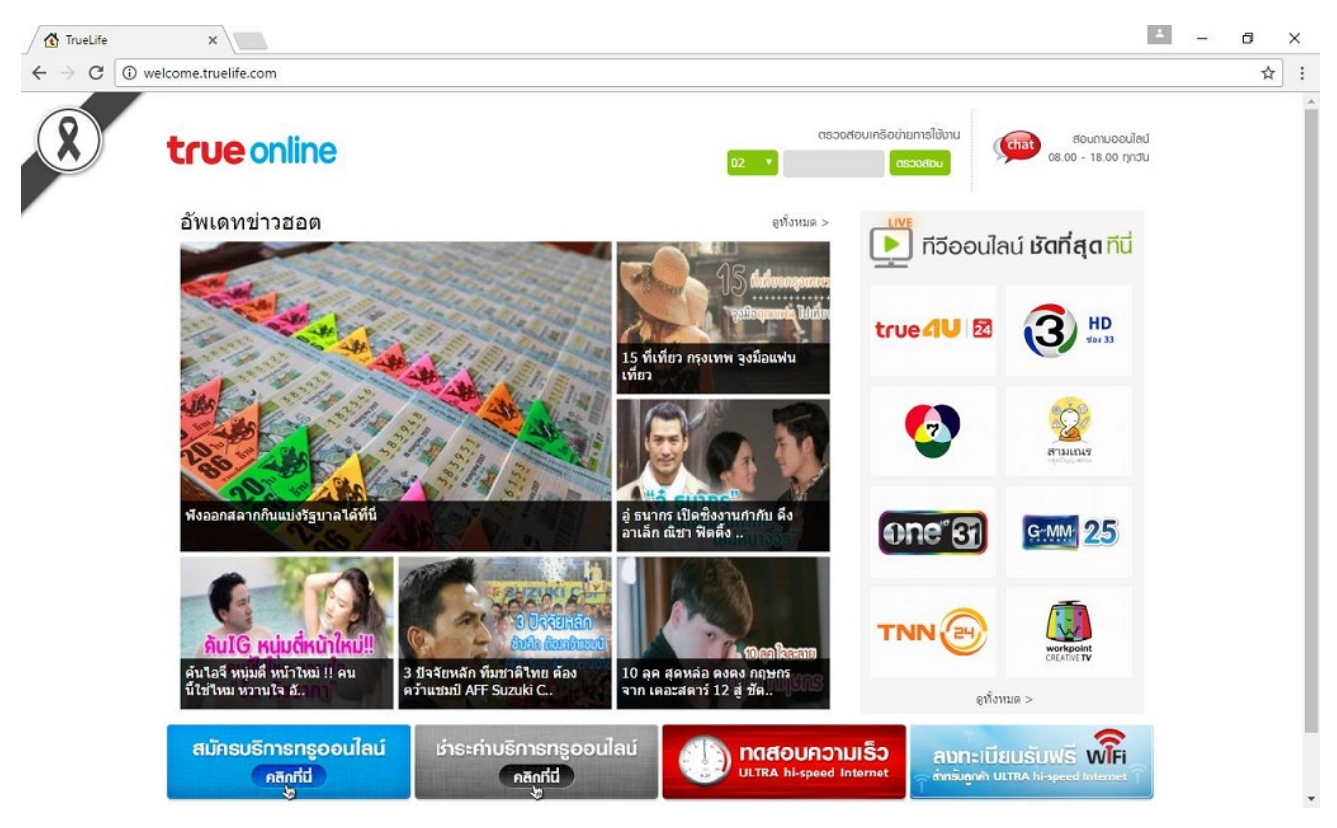